# Unified Computing System Quality of Service Configuration-voorbeeld

# Inhoud

Inleiding Voorwaarden Vereisten Gebruikte componenten Conventies Configureren Netwerkdiagram Systeemklassen QoS-beleid Verifiëren Problemen oplossen Gerelateerde informatie

# Inleiding

Cisco Unified Computing System (UCS) biedt twee methoden om QoS-kwaliteit (Quality of Service) te implementeren:

- <u>Systeemklassen</u> Specificeert de bandbreedte-toewijzing voor bepaalde typen verkeer over het gehele systeem.
- <u>QoS</u>-<u>beleid</u>: toegewezen systeemklassen voor individuele vNIC's en vHBA's.

# Voorwaarden

#### **Vereisten**

Cisco raadt u aan kennis te hebben over Cisco UCS-software en hardwarebeheer.

Zorg ervoor dat u aan deze vereisten voldoet voordat u deze configuratie probeert:

#### Gebruikte componenten

De informatie in dit document is gebaseerd op Cisco UCS.

De informatie in dit document is gebaseerd op de apparaten in een specifieke laboratoriumomgeving. Alle apparaten die in dit document worden gebruikt, begonnen met een standaardconfiguratie. Als uw netwerk live is, moet u de potentiële impact van elke opdracht begrijpen.

#### **Conventies**

Raadpleeg de Cisco Technical Tips Convention voor meer informatie over documentconventies.

### **Configureren**

Deze sectie bevat informatie over het configureren van de functies die in dit document worden beschreven.

**Opmerking:** Gebruik het <u>Opname Gereedschap</u> (<u>alleen geregistreerde</u> klanten) om meer informatie te verkrijgen over de opdrachten die in deze sectie worden gebruikt.

#### **Netwerkdiagram**

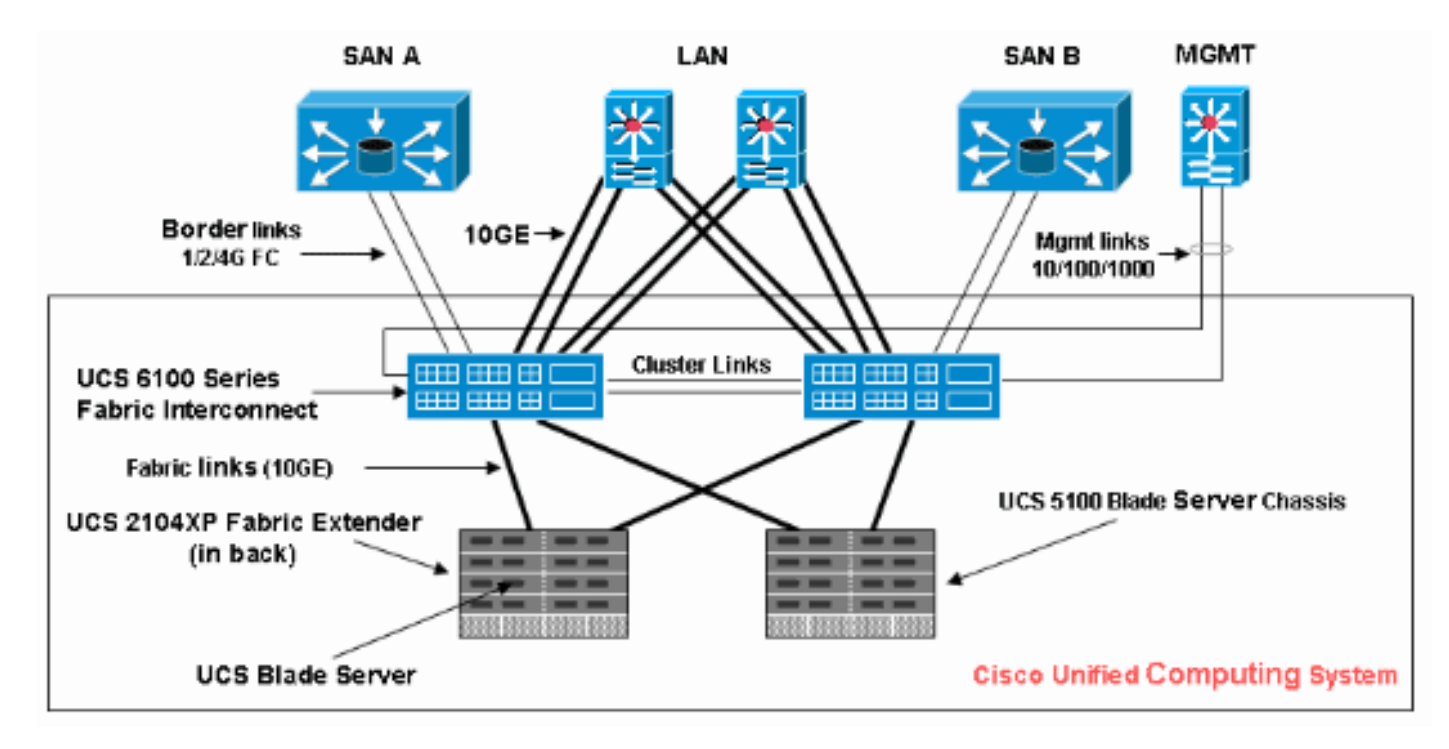

Hieronder wordt een typische topologie gebruikt met Cisco UCS:

Hier is het netwerkdiagram dat voor dit configuratievoorbeeld wordt gebruikt:

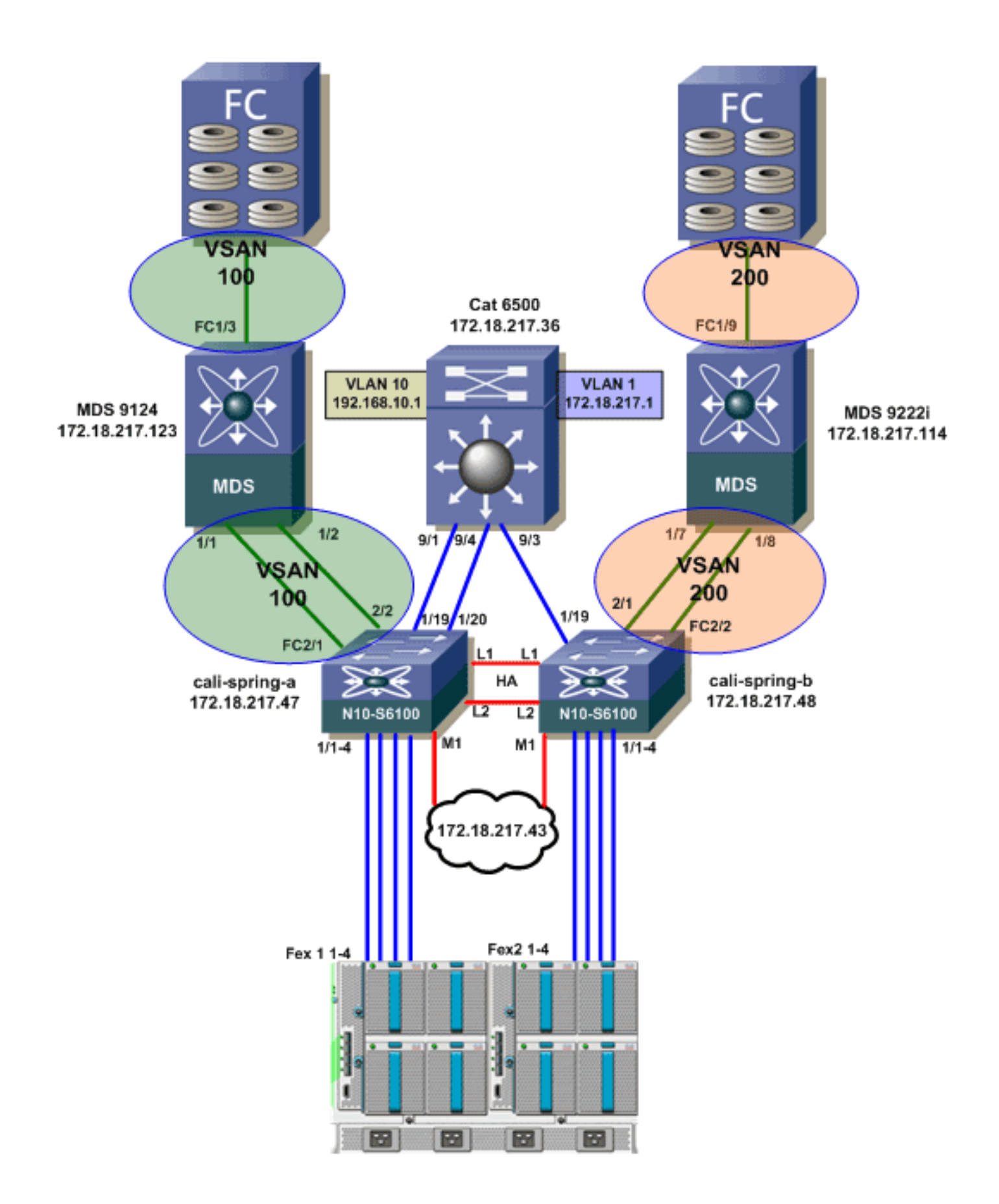

#### **Systeemklassen**

Cisco UCS gebruikt Data Center Ethernet (DCE) om alle verkeer binnen een Cisco UCS-systeem af te handelen. Deze industriestandaard verbetering aan Ethernet deelt de bandbreedte van de Ethernet pijp in acht virtuele rijstroken. De systeemklassen bepalen hoe de bandbreedte van DCE in deze virtuele lijnen over het gehele Cisco UCS-systeem wordt verdeeld.

Elke systeemklasse behoudt een specifiek segment van de bandbreedte voor een specifiek type verkeer. Dit levert een niveau van verkeersbeheer op, zelfs in een overtekend systeem. U kunt bijvoorbeeld de systeemklasse Fibre Channel Priority configureren om het percentage DCE-bandbreedte te bepalen dat aan FCoE-verkeer is toegewezen.

In deze tabel worden de systeemklassen beschreven:

| Systeem<br>klasse                                                                          | Beschrijving                                                                                                    |
|--------------------------------------------------------------------------------------------|----------------------------------------------------------------------------------------------------|
| Platinum<br>Prioriteit<br>goudprio<br>riteit<br>Silver<br>Priority<br>Bronze<br>Prioriteit | Stel de servicekwaliteit in voor alle servers die<br>een van deze systeemklassen omvatten, in de<br>definitie van de kwaliteit van de service in het<br>aan de server gekoppelde serviceprofiel. Elk<br>van deze systeemklassen beheert één<br>verkeersstrook. Alle eigenschappen van deze<br>systeemklassen zijn beschikbaar voor u om<br>aangepaste instellingen en beleid toe te wijzen. |
| Best<br>Perform<br>ance<br>Priority                                                        | Hiermee wordt de kwaliteit van de service voor<br>de rijstrook ingesteld die voor Basic Ethernet-<br>verkeer is gereserveerd. Sommige<br>eigenschappen van deze systeemklasse zijn<br>vooraf ingesteld en kunnen niet worden<br>aangepast. Deze klasse heeft bijvoorbeeld een<br>dalingsbeleid om het toe te staan om<br>gegevenspakketten indien nodig te laten<br>vallen.                 |
| Fibre<br>Channel<br>Priority                                                               | Hiermee wordt de kwaliteit ingesteld van de<br>service die is gereserveerd voor Fibre Channel<br>over Ethernet-verkeer. Sommige<br>eigenschappen van deze systeemklasse zijn<br>vooraf ingesteld en kunnen niet worden<br>aangepast. Bijvoorbeeld, heeft deze klasse een<br>no-drop beleid om te verzekeren het nooit<br>gegevenspakketten daalt.                                           |

Volg deze stappen om systeemklassen te configureren:

1. Meld u aan bij Cisco UCS Manager.

| Fault Summary                                                  | 🛛 🕄 🕲 🕄 New    | - 🛛 😧 🕞                                     | ons 🛛 😧 ( | 0 ot        |             |             |            |               | cisco            |
|----------------------------------------------------------------|----------------|---------------------------------------------|-----------|-------------|-------------|-------------|------------|---------------|------------------|
| 1 11 0 93                                                      | >> = LAN + 🥥   | >> = LAN > C LAN Cloud > 🙀 QoS System Class |           |             |             |             |            |               | oS System Class  |
| Equipment Servers LAN SAN VM Admin                             | General Events | FSM                                         |           |             |             |             |            |               |                  |
| Filter: Al                                                     | Priority       | Enabled                                     | Co5       | Packet Drop | Weight      | We          | sight (%)  | MTU           | Hulticast        |
|                                                                | Platinum       |                                             | 5         |             | best-effort | - N/A       | •          | normal        | •                |
| R-TILAN                                                        | Gold           |                                             | 4         | <b>V</b>    | 9           | • N/A       | N .        | normal        | •                |
| ⊜-⊘ LAN Cloud                                                  | Silver         |                                             | 2         | <b>e</b>    | 8           | • N/A       | ۸ (        | normal        | -                |
| B-CON Fabric A                                                 | Bronze         |                                             | 1         | <b>V</b>    | 7           | - N/A       | N          | normal        | •                |
| QoS System Class                                               | Best Effort    | - E                                         | any       |             | 5           | <b>•</b> 50 |            | normal        | •                |
| HAN Pin Groups     W Threshold Policies                        | Fibre Channel  | λ 🖬 厂                                       | 3         |             | 3           | <b>•</b> 50 | 0          | fc            | • N/A            |
|                                                                | •              | Ŭ                                           |           |             | 0           | ~           |            | ave Changes R | P<br>eset Values |
| Logged in as admin@172.18.217.43 System Time: 2010-04-14T08:56 |                |                                             |           |             |             |             | 4T08:56 .: |               |                  |

- 2. Klik in het navigatiedeelvenster op het tabblad LAN.
- 3. Uitbreidt LAN > LAN cloud.
- 4. Klik op het knooppunt QoS-systeemklasse.
- 5. Controleer op het tabblad General het aanvinkvakje Enabled naast elke optie met prioriteit voor de systeemklasse die u wilt configureren om te voldoen aan de behoeften van het verkeersbeheer van het systeem, en stel vervolgens de waarden in zoals beschreven:COS-waarden variëren van 0 tot 7 (waarbij 0 de laagste waarde is en 6 de hoogste waarde). COS 7 is gereserveerd voor intern verkeer. COS waarde "any" staat gelijk aan best inspanning.Als u het vakje Packet Drop controleert, worden de pakketten voor die specifieke klasse verzonden.Gewichtwaarden variëren van 1 tot 10. Het bandbreedtepercentage kan worden bepaald door de kanaalgewichten toe te voegen voor alle kanalen en vervolgens het kanaalgewicht te verdelen waar u het percentage voor wilt berekenen met de som van alle gewichten.Opmerking: niet alle eigenschappen zijn configureerbaar voor alle systeemklassen.
- 6. Klik op Wijzigingen opslaan om de wijzigingen op te slaan.

#### **QoS-beleid**

Met QoS-beleid wordt een systeemklasse toegewezen aan het uitgaande verkeer voor een vNIC of vHBA. U moet een QoS-beleid in een vNIC-beleid of een vHBA-beleid opnemen en dat beleid vervolgens in een serviceprofiel opnemen om de vNIC of vHBA te configureren.

Voltooi deze stappen om QoS-beleid te maken:

1. Meld u aan bij Cisco UCS Manager.

| Fault Summary                                                                                                    | ▲ ▲ B New -                                                                                         | Qotions 😵 🚯 🙆 Exit                                                                                                    |
|----------------------------------------------------------------------------------------------------|----------------------------------------------------------------------------------------------------|----------------------------------------------------------------------------------------------------|
| 1 11 0                                                                                                    | 93 >> = LAN > S Po                                                                                  | licies + 🙏 root + 🚿 QoS Policies 🔥 root                                                                                               |
| Equipment Servers LAN SAN V                                                                                                    | 🛦 Create QoS Policy                                                                                 |                                                                                                    |
| Filter: Al                                                                                                    | Create QoS Policy                                                                                   |                                                                                                    |
| LAN Cloud     LAN Cloud     Control Policies     Solution     Solution     Sol | Name: gold  Egress Priority: gold Burst(Bytes): 10240 Rate(Kbps): ine-rate Host Control:  None Full | Create QoS Policy  Successfully created QOS Policy gold.  Show Navigator for QOS Policy gold  OK OK Cancel  Save Changes Reset Values |
| ි Logged in as admin@172.18.217.4                                                                                                    | 13                                                                                                  | System Time: 2010-04-14T09:12                                                                                                    |

- 2. Klik in het navigatiedeelvenster op het tabblad LAN.
- 3. LAN > Beleid > Organogram uitvouwen. Als het systeem geen multi-tenancy toepast, zijn alle beleidslijnen onderhevig aan de basisorganisatie.
- 4. Klik met de rechtermuisknop op QoS-beleid en kies QoS-beleid maken.
- 5. In het dialoogvenster QoS-beleid maken voert u in het veld Naam een unieke naam voor het beleid in.
- 6. Kies in de vervolgkeuzelijst Prioriteit de systeemklasse die u wilt toewijzen aan verkeer via de vNIC.
- 7. Klik op OK.

# **Verifiëren**

Er is momenteel geen verificatieprocedure beschikbaar voor deze configuratie.

### Problemen oplossen

Er is momenteel geen specifieke troubleshooting-informatie beschikbaar voor deze configuratie.

# Gerelateerde informatie

<u>Technische ondersteuning en documentatie – Cisco Systems</u>